# 顧客検索条件保存機能

## 第1版

| 作成者   | 株式会社 LVT-X  |
|-------|-------------|
| 作成日   | 2018年11月28日 |
| 最終更新日 | 2022年9月14日  |

# 目次

| 顧客相 | 食索条件保存機能       | .1 |
|-----|----------------|----|
| 目次. |                | .2 |
| 1.  | 機能が使用できる画面について | .3 |
| 2.  | 検索条件の登録        | .3 |
| 3.  | 登録した検索条件の反映    | .4 |
| 4.  | 登録した検索条件の削除    | .5 |

#### 1. 機能が使用できる画面について

顧客検索条件保存機能は下記の3つの画面で使用することができます。 各画面で登録・反映・削除を行うことができます。 どの画面で登録された条件でも、全ての画面で登録された条件を使用することができます。

- 顧客管理 > 検索
- メール配信 > 手動メール > 誰に送る?
- メール配信 > DM ラベル印刷

#### 2. 検索条件の登録

各画面の検索条件フィールドに条件を入力し、条件登録ボタンを押してください。

|                                   | 里者 PW変更          | 日付:2018-11-   | -28 ① ログアウト |
|-----------------------------------|------------------|---------------|-------------|
| 通販を化学する <u>ス 顧客管</u> :            | ■ 図メール配信 目サイト施策  | △集計/分析 LTV向上: | 分析          |
| 自動メール シナリオ 手動メール マイラ              | テンプレート 顧客グループ    | DMラベル印刷       | 的果測定        |
| カゴ離脱通数制限 優先配信経路設定                 |                  |               |             |
| リセット                              | Q 検索             |               | 条件登録        |
| 属性検索 企業: 100:test ✓               | 登録済検索条件: ▼選択して下さ | 561           | ~           |
| 最新購入店舗: ▼選択して下さい ・                | 最新購入情報:RFM分析     |               |             |
| フリガナ:                             | 店舗:              | 100 : test店舗  | ~           |
| 名前:                               | 初回購入日:           | <b>iii</b> ~  |             |
| 会員番号範囲: ~                         | 最新購入日:           | 20180101 🗰 ~  | 20180930    |
|                                   | 最新発送日:           |               |             |
|                                   | 累計購入回数:          | 1 ~           | 1           |
|                                   | 累計売上:            | ~             |             |
|                                   | 最新の受注コード:        | ~             |             |
|                                   | 初回の購入商品を指定:      | 商品選択          |             |
|                                   | 最新の購入商品を指定・      | 商品選択          |             |
|                                   | 日本の時1 商品構業       |               |             |
| 2とおけて ● 通常 ● アトレスエラー<br>態:        |                  | 2210          |             |
| 配信経路: PC 携帯                       | 最新の腹壁クルーノを指走:    |               |             |
| □ スマホ □ LINE                      | 過去の購入商品を指定:      | 商品選択          | 購入回数: ~     |
| 操作マニュアル   お問い合わせ   LTV-lab公式サイト 〇 |                  |               |             |

検索条件名を入力し、確認ボタンを押して登録してください。

| 検索条件登録 |       |
|--------|-------|
| 検索条件名: |       |
| ☑ 確認   | ③ もどる |
| ♥] 个明  |       |

| 登録済検索条件:   | TTT           | ~ | 反映   | 削除 |
|------------|---------------|---|------|----|
| 最新購入情報:RFM | ▼選択して下さい      |   |      |    |
|            | 誕生日条件         |   |      | ~  |
|            | 123           |   |      |    |
|            | てすとさん         |   | 0000 |    |
|            | 1 2 3 4 5 6 7 |   | 0930 |    |
|            | ТТТ           |   |      |    |
|            | 累計購入回数: 1 ~ 1 |   |      |    |

登録が成功すると、登録済検索条件のプルダウンに登録した条件名の選択肢が表示されます。

#### 3. 登録した検索条件の反映

登録した検索条件を検索条件フィールドに反映させたい場合には、登録済検索条件のプルダウンから条件を選択し、反映ボタンを押してください。

| 登録済検索条件: TTT |          | ~ | 反映 | 削除 |
|--------------|----------|---|----|----|
| 最新購入情報:RFM分析 |          |   |    |    |
| 店舗:          | ▼選択して下さい |   |    | ~  |
| 初回購入日:       | <b></b>  | ~ |    |    |
| 最新購入日:       | <b></b>  | ~ |    |    |

確認画面が表示されます。Yesを押すと現在検索条件フィールドに入力されている内容はクリアされ、登録されている条件が反映されます。

| 条件名「TTT」を反映させますか? |  |
|-------------------|--|
| P 計冊 1 同物.        |  |

### 4. 登録した検索条件の削除

登録した条件の削除を行うには、登録済検索条件のプルダウンから削除したい条件名を選択し、削除ボタンを押 してください。

| リセット                | Q 検索         |              | 条件         | 登録 |
|---------------------|--------------|--------------|------------|----|
| 属性検索 企業: 100:test ✓ | 登録済検索条件: TTT |              | ✔ 反映       | 削除 |
| 最新購入店舗: ▼選択して下さい 🔹  | 最新購入情報:RFM分析 |              |            |    |
| フリガナ:               | 店舗:          | 100 : test店舗 |            | ~  |
| 名前:                 | 初回購入日:       | <b></b>      | ~          |    |
| 会員番号範囲: ~           | 最新購入日:       | 20180101     | ~ 20180930 |    |
| 会員番号任意:             | 最新発送日:       |              | ~          |    |
| 性別: 🗹 女性 🛛 男性 📝 不明  | 累計購入回数:      | 1            | ~ 1        |    |
|                     | 累計売上:        |              | ~          |    |

確認画面が表示されますので、Yes を押してください。

削除後は条件を戻すことができないので、再度同条件で登録を行ってください。

| 条件名「TTT」を削除してもよろしいで<br>すか? |  |
|----------------------------|--|
| Yes No                     |  |